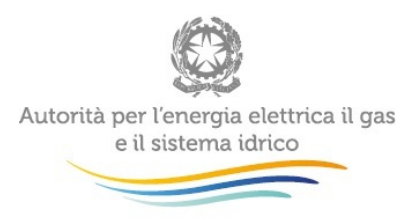

# Manuale d'uso:

# Raccolta Bandi di Gara Distribuzione Gas

4 settembre 2015

## Indice

| 1 | Ac  | ccesso alla raccolta                | 2  |
|---|-----|-------------------------------------|----|
| 2 | Pa  | annello di controllo della raccolta | 2  |
| 3 | Le  | e sezioni                           | 6  |
|   | 3.1 | La sezione Carica Documenti6        |    |
|   | 3.2 | La sezione Notifiche                |    |
|   | 3.3 | La sezione Storico9                 |    |
| 4 | Ri  | chiesta di informazioni             | 10 |
|   | 4.1 | Supporto tecnico10                  |    |

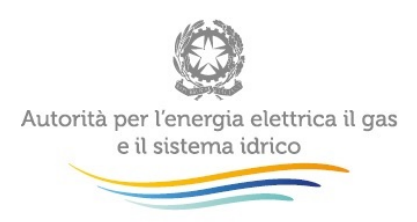

# 1 Accesso alla raccolta

Per accedere alla "Raccolta Bandi di Gara Distribuzione Gas" è necessario autenticarsi inserendo i propri dati di accesso nell'apposita sezione del sito <u>https://www.autorita.energia.it/raccolta-documenti</u>

L'accesso alla piattaforma informatica è consentito alla persona fisica, dotata di *smart card*, di seguito individuata come utente, che, per conto della medesima stazione appaltante, risulti autorizzata all'accesso all'area dedicata prevista dalla determinazione dI Direttore della Direzione Infrastrutture *Unbundling* e Certificazione dell'Autorità 14 marzo 2014, n. 5.

Dopo aver effettuato l'autenticazione, l'utente troverà una pagina, che elenca le raccolte dati a cui è abilitato: tra queste troverà anche la "Raccolta Bandi di Gara Distribuzione Gas".

## 2 Pannello di controllo della raccolta

Selezionando il *link* relativo, si accede alla *homepage* della "Raccolta Bandi di Gara Distribuzione Gas".

In questa pagina si trova il *link* per tornare all'indice delle raccolte abilitate (rettangolo rosso, Figura 2.1), oltre a un riepilogo dei documenti da caricare nella "Raccolta Bandi di Gara Distribuzione Gas".

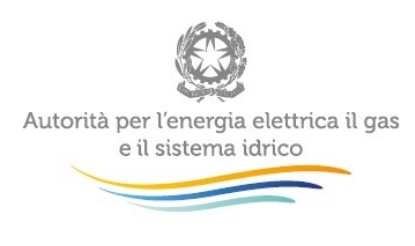

♠ > Raccolta Bandi di Gara Distribuzione Gas

# Raccolta Bandi di Gara Distribuzione Gas

Raccolta Aperta

| Nota giustificativa                                   | 1/4 🖿 | Bando di gara dell'ambito                                                                            | 1/4 🖿 |
|-------------------------------------------------------|-------|----------------------------------------------------------------------------------------------------|-------|
| Clicca sui nome dell'etichetta per ulteriori dettagli |       | Clicca sul nome dell'etichetta per ulteriori dettagli                                                |       |
| Bando_di_gara_Test.docx.gpg.p7m                       | ٢     | Bando_di_gara_Test.docx.gpg.p7m                                                                      | ۲     |
| Disciplinare di gara dell'ambito                      | 1/4 🖿 | Allegato a - elenco dei comuni dell'ambito                                                           | 1/4 🖿 |
| Clicca sul nome dell'etichetta per ulteriori dettagli |       | Clicca sul nome dell'etichetta per ulteriori dettagli                                                |       |
| Bando_di_gara_Test docx gpg.p7m                       | ٢     | Bando_di_gara_Test.docx.p7m                                                                          | ٢     |
| Allegato b - dati significativi dell'impianto         | 1/4   | Allegato c - elenco del personale uscente                                                            | 1/4 🖿 |
| Clicca sul nome dell'etichetta per ulteriori dettagli |       | Clicca sul nome dell'etichetta per ulteriori dettagli                                                |       |
| Bando_di_gara_Test.docx.gpg.p7m                       | ٥     | Bando_di_gara_Test.docx.gpg.p7m                                                                      | ٢     |
| Allegato d - domanda di partecipazione alla gara      | 1/4   | Documento guida per gli interventi di estensione,<br>manutenzione e potenziamento nei singoli comuni | 1/4   |
|                                                       |       | Clicca sul nome dell'etichetta per ulteriori dettagli                                                |       |
| Bando_di_gara_Test.docx.p7m                           | ٢     | Bando_di_gara_Test.docx.gpg.p7m                                                                      | ٢     |
| Schema contratto di servizio                          | 1/4 🖿 | Allegato b - schema piano industriale                                                                | 1/4   |
| Clicca sul nome dell'etichetta per ulteriori dettagli |       | Clicca sul nome dell'etichetta per ulteriori dettagli                                                |       |
| Bando_di_gara_Test.docx.gpg.p7m                       | ٥     | Bando_di_gara_Test.docx.gpg.p7m                                                                      | ٥     |
|                                                       | 1/4   |                                                                                                    |       |
| Linee guida programmatiche d'ambito                   |       |                                                                                                    |       |

### Figura 2.1: Homepage della raccolta

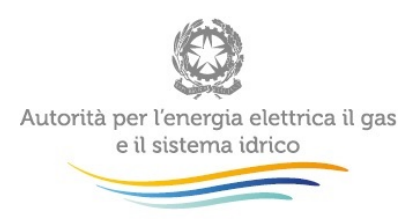

I documenti necessari per l'abilitazione all'invio definitivo sono divisi per tipologia e indicati ognuno da una etichetta (rettangolo rosso, Figura 2.2).

Per ogni tipologia documentale è inoltre segnalata la quantità di documenti minima e massima che è possibile caricare <sup>1/4</sup> e il relativo numero obbligatorio.

| Clicca sul nome dell'etichetta per ulteriori dettagli |   |
|-------------------------------------------------------|---|
|                                                       |   |
| Bando_di_gara_Test.docx.gpg.p7m                       | ۲ |

#### Figura 2.2: Tipologie documentali

Una descrizione della tipologia documentale (Figura 2.3) e un riepilogo più dettagliato delle relative caratteristiche sono disponibili cliccando sull'etichetta colorata.

La descrizione evidenzia anche la eventuale obbligatorietà di criptazione dei documenti e la necessità di apporre la firma digitale. Le modalità di criptazione sono pubblicate sul sito *internet* dell'Autorità all'indirizzo: http://www.autorita.energia.it/it/comunicati/15/150302.htm.

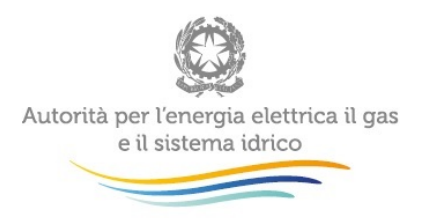

| scolta                                                                                  | Disciplinare di gara dell'ambito                                                                                                  |
|-----------------------------------------------------------------------------------------|----------------------------------------------------------------------------------------------------|
| Descrizione                                                                             | Documenti riportati nell' "elenco dei documenti da trasmettere all' autorita' "di cui<br>al'allegato b alla determinazione n.2/13 |
| Numero Massimo documenti                                                                | 4                                                                                                    |
| Numero Minimo documenti                                                                 | 1                                                                                                    |
| Criptazione file                                                                        | Obbligatoria                                                                                                    |
| Firma Digitale file                                                                     | Obbligatoria                                                                                                    |
|                                                                                         |                                                                                                    |
| 3and:                                                                                   | Chiuc                                                                                                    |
| Bandi<br>iplinare di gara dell'ambito                                                   | 1/4     Allegato a - elenco dei comuni dell'ambito                                                                                |
| Band:<br>iplinare di gara dell'ambito<br>sui nome dell'etichetta per ulteriori dettagli | 1/4     Allegato a - elenco dei comuni dell'ambito       Clicca sul nome dell'etichetta per ulteriori dettagli                    |

### Figura 2.3: Informazioni dettagliate delle tipologie documentali

Inoltre nella pagina sono mostrati i dettagli riguardanti la raccolta quali:

- lo stato della raccolta (aperta o chiusa); •
- le informazioni riguardanti l'invio definivo. •

### 🕑 Invia Documenti

compare solamente quando tutti i documenti necessari sono stati Il simbolo caricati e indica all'utente che è possibile effettuare l'invio definitivo.

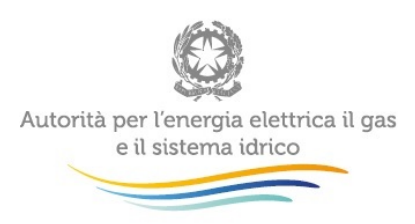

# 3 Le sezioni

Dalla homepage tramite i relativi link sono raggiungibili le 3 sezioni del sito:

- la sezione Carica Documenti, per effettuare l'upload dei file;
- la sezione Storico, dove si tiene traccia di tutti i caricamenti e invii della raccolta;
- la sezione Notifiche, dove si riepilogano gli avvisi generati dal sistema in seguito a comunicazioni inviate all'utente.

### 3.1 La sezione Carica Documenti

Accedendo alla sezione Carica documenti viene mostrato un pannello di caricamento (Figura 3.1) dove, selezionando dall'elenco a discesa la *tag* rappresentante la tipologia documentale, vengono indicati gli eventuali requisiti richiesti per il file (criptazione e firma digitale).

| Raccolta Documenti                                                                                                    | REMELLI GILBERTO MAURIZIO - |  |  |  |  |
|----------------------------------------------------------------------------------------------------|-----------------------------|--|--|--|--|
|                                                                                                    |                             |  |  |  |  |
| Nuovo Documento                                                                                                    |                             |  |  |  |  |
| Per caricare un file devono essere rispettati le seguenti specifiche: <ul> <li>Il documento deve essere criptato con la seguente chiave pubblica. Per scaricarla premere QUI</li> <li>Il documento deve essere firmato digitalmente. Il sistema accetta solo file con estensione p7m</li> <li>Il nome del file dovrà avere questa estensione: *.gpg.p7m (ES: prova.pdf:gpg.p7m)</li> <li>Il nome del file NON dovrà contenere spazi</li> </ul> |                             |  |  |  |  |
| Raccolta     Raccolta Bandi di Gara Distribuzione Gas       Tag     Bando di gara dell'ambito       File     Scegli file       Nessun file selezionato       Carica     Annulla                                                                                                    |                             |  |  |  |  |

Autorità per l'energia elettrica il gas e il sistema idrico.

Figura 3.1: Caricamento documenti

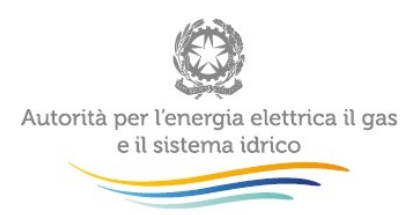

ATTENZIONE: Per la criptazione l'utente è libero di utilizzare qualsiasi programma di cripting. L'unico vincolo è dato dall'utilizzo dello *standard* OpenPGP. L'Autorità ha pubblicato sul proprio sito *internet*, nella sezione "Gare distribuzione gas" le istruzioni operative per la criptazione dei documenti di gara, ove ha consigliato l'utilizzo di Gpg4win, *software free* di facile reperibilità da *internet* che integra uno strumento per la firma digitale.

In seguito al caricamento viene mostrato un riepilogo diviso in due sezioni.

La prima sezione (sezione Documento, Figura 3.1.2), relativa al file caricato, mostra:

- nome del file caricato;
- codice *hash<sup>1</sup>* MD5 ad univoca identificazione del file caricato;
- tag della tipologia documentale;
- metadati vari del *file* quali mimetype<sup>2</sup> e timestamp<sup>3</sup> di creazione.

| 🚳 Raccolta Documenti                         | REMELLI GILBERTO MAURIZI         |  |  |
|----------------------------------------------|----------------------------------|--|--|
| ♠ > Raccolta Bandi di Gara Distribuzione Gas |                                  |  |  |
| Bando_di_gara_Test                           | ✓ Indietro ③ Scaric              |  |  |
| Documento Operatore                          |                                  |  |  |
| Documento                                    | Bando_di_gara_Test.docx.gpg.p7m  |  |  |
| Stato Documento                              | Relazione inviata                |  |  |
| Tag                                          | Disciplinare di gara dell'ambito |  |  |
| Tipologia                                    | application/pkcs7-mime           |  |  |
| MD5                                          | e8733c482fa8c58a07611f1228ca6bc6 |  |  |
| Creato il                                    | 31/03/2015 15:54                 |  |  |

Autorità per l'energia elettrica il gas e il sistema idrico.

<sup>&</sup>lt;sup>1</sup> Impronta digitale del documento.

<sup>&</sup>lt;sup>2</sup> Tipologia del documento secondo gli *standard* di *Internet*.

<sup>&</sup>lt;sup>3</sup> Riferimento temporale del caricamento del *file*.

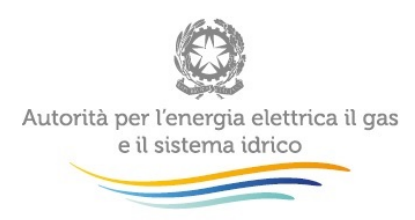

#### Figura 3.1.2: Riepilogo documento caricato

La seconda sezione (sezione Operatore, Figura 3.1.3), relativa all'utente che ha effettuato il caricamento, mostra:

- nome utente;
- codice fiscale;
- ragione sociale della Stazione Appaltante;
- codice fiscale della Stazione Appaltante.

| Raccolta Documenti                           | REMELLI GILBERTO MAURIZIO |
|----------------------------------------------|---------------------------|
| ♠ > Raccolta Bandi di Gara Distribuzione Gas |                           |
| 3ando_di_gara_Test                           | < Indietro O Scarica      |
| Documento Operatore                          |                           |
| Creato da                                    | REMELLI GILBERTO MAURIZIO |
| Codice Fiscale                               | RMLGBR59D27F205O          |
| Ragione Sociale                              | EDISON TRADING S.P.A.     |
| Codice Fiscale Azienda                       | 02890290964               |

#### Figura 3.1.3: Riepilogo operatore

In qualsiasi momento prima dell'invio effettivo, l'utente può eliminare uno o più *file* caricati per effettuare i nuovi *upload*. Dopo l'invio definitivo i *file* non saranno più modificabili, tranne nel caso in cui l'Autorità richieda all'utente, in seguito ad esigenze istruttorie, integrazioni o rettifiche alla medesima documentazione inviata.

L'Autorità, nei casi sopra citati, provvederà ad abilitare il sistema per la ricezione delle integrazioni/rettifiche alla documentazione inviata, notificando contemporaneamente, tramite invio di PEC all'utente, tale abilitazione. Rimarranno comunque tracciati nel sistema i precedenti documenti inviati.

Autorità per l'energia elettrica il gas e il sistema idrico.

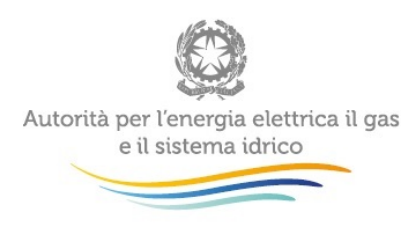

### 3.2 La sezione Notifiche

Accedendo alla sezione Notifiche tramite il relativo *link* l'utente ha un riepilogo delle comunicazioni relative alla raccolta; nello specifico vengono mostrate (Figura 3.2.1):

- le ricevute, generate in automatico dal sistema ad ogni invio definitivo effettuato, contenenti la lista dei relativi *file* inviati e dei metadati ad essi associati;
- le mail inviate dal sistema, in seguito ad un eventuale comunicazione da parte dell'Autorità.

| Raccolta Bandi di Gara D                               | Istribuzio | e Gas                                                    | < Indiet |
|--------------------------------------------------------|------------|----------------------------------------------------------|----------|
| Elenco Documenti Notifiche Storico Carica Doc          | umenti     |                                                          |          |
| ricevuta_1423680192813<br>Q 11/02/2015 19:43 da AEEGSI |            | 3                                                        |          |
| ricevuta_1423680192813.pdf                             | ۲          |                                                          |          |
|                                                        |            | Mail di notifica inviata<br>© 11/02/2015 19:40 da AEEGSI |          |
| ricevuta_1423677529989                                 |            | I documenti NON sono stati approvati                     |          |
| ricevuta_1423677529989.pdf                             | ٥          |                                                          |          |
|                                                        |            |                                                          |          |

#### Figura 3.2.1: Notifiche

### 3.3 La sezione Storico

Nello storico delle transazioni viene invece mostrata ogni transazione effettuata dall'utente tramite il sistema (Figura 3.3.1):

- caricamento di nuovi file;
- aggiornamento di file preesistenti;
- invio definitivo.

Per ogni transazione viene indicato l'utente che l'ha effettuata.

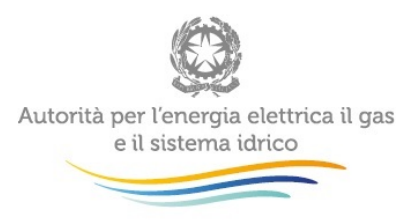

#### Raccolta Bandi di Gara Distribuzione Gas Invio definitivo effettuato

Elenco Documenti Notifiche Carica Documenti Storico 11 febbraio 2015 · P---- Enrico ha effettuato l'invio definitivo. P---- Enrico ha modificato il documento "file2.ipg" · P---- Enrico ha effettuato l'invio definitivo. P---- Enrico ha caricato il documento "prova.gpg" P---- Enrico ha caricato il documento "CV.pdf.gpg" · P---- Enrico ha caricato il documento "file1.pdf" • P---- Enrico ha caricato il documento "1.gpg" P---- Enrico ha caricato il documento "file2.jpg" 27 gennaio 2015 · P---- Enrico ha effettuato l'invio definitivo. • P---- Enrico ha caricato il documento "allegatoB.pdf" P---- Enrico ha caricato il documento "file3.pdf.gpg" · P---- Enrico ha caricato il documento "allegato1.pdf.gpg" · P---- Enrico ha caricato il documento "nota.pdf.gpg" • P---- Enrico ha caricato il documento "scansione.jpg"

### Figura 3.3.1: Storico

#### Richiesta di informazioni 4

#### 4.1 Supporto tecnico

Per eventuali informazioni e supporto di tipo tecnico è possibile contattare il numero verde:

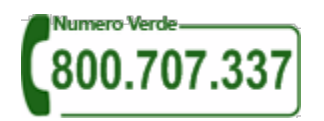

attivo dal lunedì al venerdì dalle 9.00 alle 13.00 e dalle 14.00 alle 18.00. In alternativa è disponibile l'indirizzo di posta elettronica: infoanagrafica@autorita.energia.it

< Indietro